## Instruktioner för att ladda ned facebook-historik: sidor

För att göra detta behöver du <u>inloggningsuppgifter</u> till ett facebook-kontot samt tillträde till den <u>mailadress</u> som facebook-kontot är kopplat till. Nedladdningen sker genom att en länk till kontots historik skickas till mailadressen. Observera att dessa instruktioner gäller alla som har facebook-*sidor*, ej konton.

Gör så här:

- 1. Logga in på facebook. Gå till rätt sida under "Dina sidor"
- 2. Gå till "Inställningar"

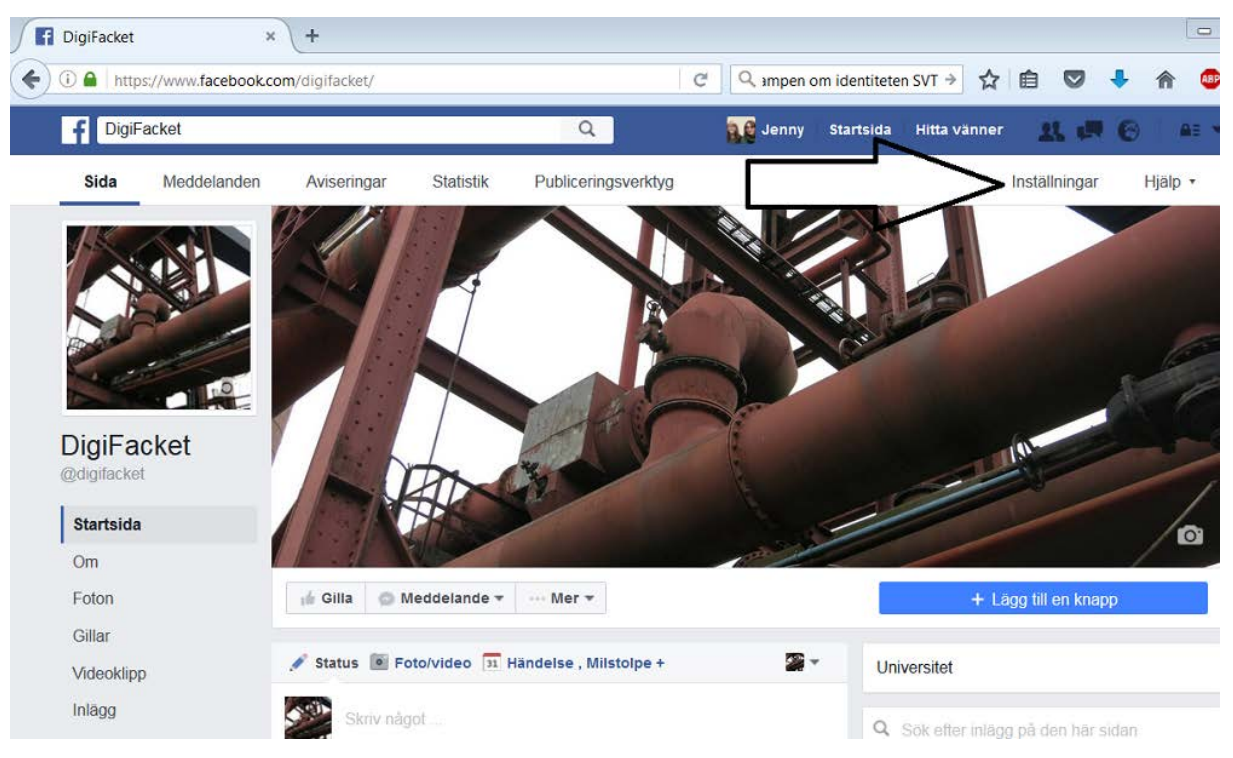

3. Långt ned på sidan "Inställningar" finns en länk som heter "Ladda ned sidan".

|                           | incouch incourse                                  | Anatheric ist normality min and privat.                           | recuyera                         |
|---------------------------|---------------------------------------------------|-------------------------------------------------------------------|----------------------------------|
| Föreslagen målgrupp för s | dan Taggningsalternativ                           | Det är bara personer som hanterar sidan som kan tagga             | Redigera                         |
| Applikationer             | Andra som taggar den här sidan                    | Användare och andra sider kan tagga min sida                      | Dedigera                         |
| Instagram-annonser        | Andra som taggar den när sidan                    | Anvanuare och anora sidor kan tägga min sida.                     | Redigera                         |
| ★ Utvalda                 | Landsrestriktioner                                | Sidan ar synlig for alla.                                         | Redigera                         |
|                           | Aldersgränser                                     | Sidan visas för alla.                                             | Redigera                         |
| Respublicening            | Sidmoderering                                     | Inga ord blockeras från sidan.                                    | Redigera                         |
| Sidans support-inkorg     | Blockeringsfilter för svordomar                   | Avstängd                                                          | Redigera                         |
|                           | Förslag på liknande sidor                         | Valj om din sida ska rekommenderas för andra                      | Redigera                         |
|                           | Publicera på flera olika språk                    | Möjligheten att skriva inlägg på flera olika språk är inaktiverad | Redigera                         |
|                           | Kommentarsrankning                                | De senaste kommentarerna visas som standard för min sida          | Redigera                         |
| <b>ـــــ</b>              | Innehållsfördelning                               | Nedladdning till Facebook är inte tillåten.                       | Redigera                         |
|                           | and a second second second second                 | Ladra ned sida                                                    | 1.22                             |
|                           | Ladda ned sidan                                   | Ladua neu siua                                                    | Redigera                         |
|                           | Ladda ned sidan<br>Slà ihop sidor                 | Slå ihop dubblettsidor                                            | Redigera                         |
| L,                        | Ladda ned sidan<br>Slà ihop sidor<br>Ta bort sida | Slå ihop dubblettsidor<br>Ta bort din sida                        | Redigera<br>Redigera<br>Redigera |

4. Klicka på länken och du kommer ges alternativet "ladda ned sida". Klicka på "ladda ned sida"

| <ul> <li>Instagram-annonser</li> </ul> | Landsrestriktioner                                                                        | Sidan är synlig för alla.                    |                      | Redigera |  |
|----------------------------------------|-------------------------------------------------------------------------------------------|----------------------------------------------|----------------------|----------|--|
| ★ Utvalda                              | Aldersgränser                                                                             | Sidan visas för alla.                        |                      | Redigera |  |
| Korspublicering                        | Sidmoderering                                                                             | Inga ord blockeras från sidan.               |                      | Redigera |  |
| Sidans support-inkorg                  | Blockeringsfilter för svordomar                                                           | Avstängd                                     |                      | Redigera |  |
|                                        | Förslag på liknande sidor                                                                 | Välj om din sida ska rekommenderas för a     | ndra                 | Redigera |  |
|                                        | Publicera på flera olika språk                                                            | Möjligheten att skriva inlägg på flera olika | språk är inaktiverad | Redigera |  |
|                                        | Kommentarsrankning                                                                        | De senaste kommentarerna visas som sta       | ndard för min sida   | Redigera |  |
|                                        | Innehållsfördelning                                                                       | Nedladdning till Facebook är inte tillåten.  |                      | Redigera |  |
|                                        | Ladda ned sidan Hämta en kopia av din sidas inlägg, foton, videoklipp samt sidinformation |                                              |                      |          |  |
|                                        | $\equiv >$                                                                                | Ladda ned sida                               |                      |          |  |
|                                        |                                                                                           | Spara ändringar Avbryt                       |                      |          |  |
|                                        | Slå ihop sidor                                                                            | Slå ihop dubblettsidor                       |                      | Redigera |  |
|                                        | Ta bort sida                                                                              | Ta bort din sida                             |                      | Redigera |  |
|                                        |                                                                                           |                                              | Chatt                |          |  |

5. Du förs till en sida med en ny ruta som heter "ladda ned sidan". Tryck på "Ladda ned sidan".

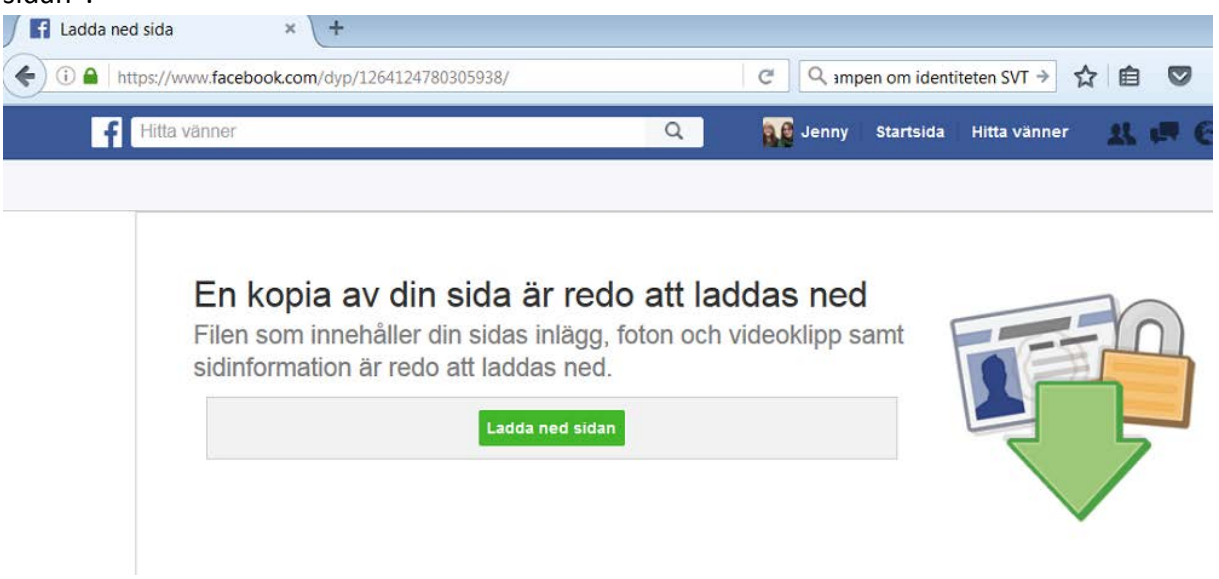

6. Det dyker upp en ruta där du måste ange lösenordet till facebookkontot:

| 🚹 Ladda ne | d sida × +                                                       |                                                                                                    |                          |                                        |                                      |              |
|------------|------------------------------------------------------------------|----------------------------------------------------------------------------------------------------|--------------------------|----------------------------------------|--------------------------------------|--------------|
| 🗲 🛈 🖴   ht | ttps://www.facebook.com/dyp/1264124                              | 780305938/                                                                                                    | C                        | Q amp                                  | en om identite                       | eten SVT →   |
| f          | Hitta vänner                                                     |                                                                                                    | ۹                        | Jenny                                  | Startsida                            | Hitta vänner |
|            | En kopia av dir<br>Filen som innehåller<br>sidinformation är red | Ange ditt lösenord igen<br>Ange ditt lösenord igen<br>Jenny Jansson<br>Av säkerhetsskäl måste du<br>Lösenord: | att ladda<br>on och vide | as ned<br>eoklipp sa<br>ord igen för a | amt x<br>att fortsätta.<br>yt Skicka |              |

## 7. En ny ruta dyker upp. Klicka på "här" :

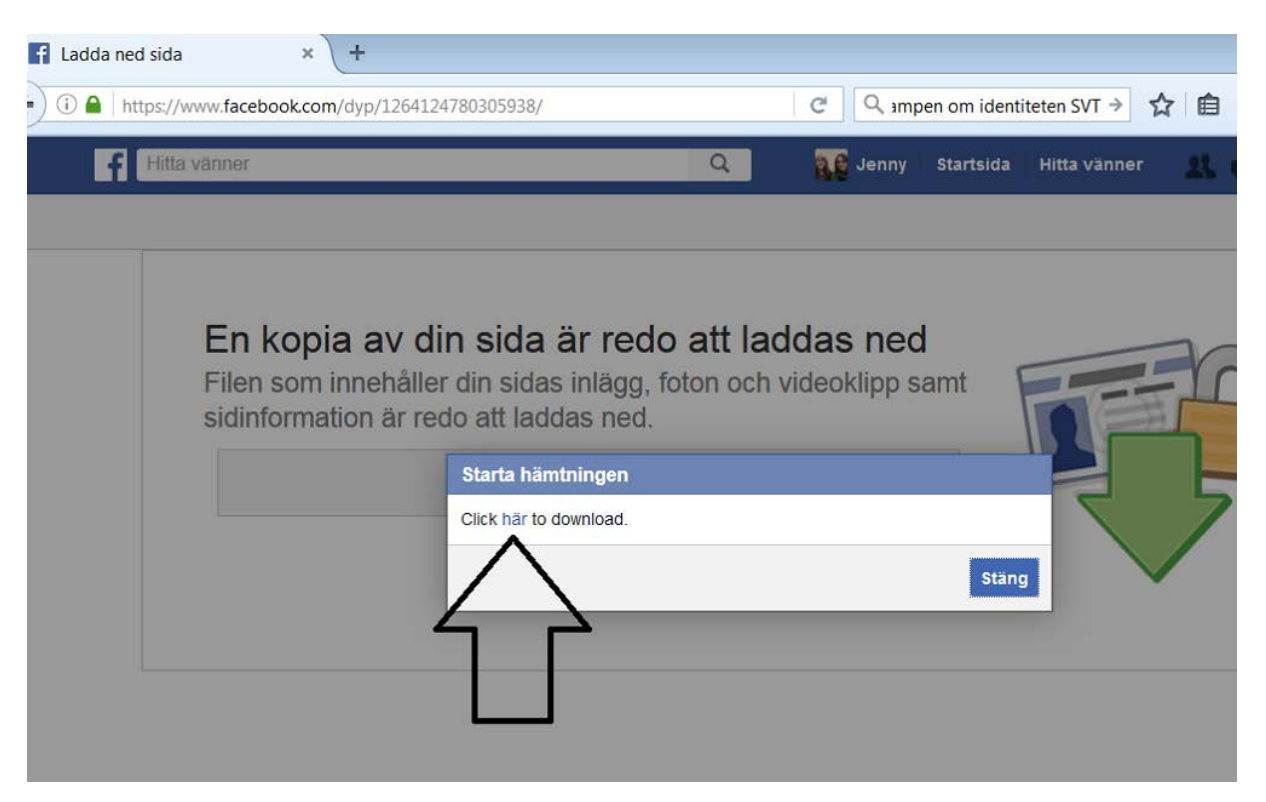

8. En länk kommer att skickas till din mailadress som leder till ditt nedladdade arkiv. Gå till mailadressens inbox. Mailet kan hamna i skräpposten. Det kan också ta tid att göra nedladdningen om ni postat många filmer och bilder.

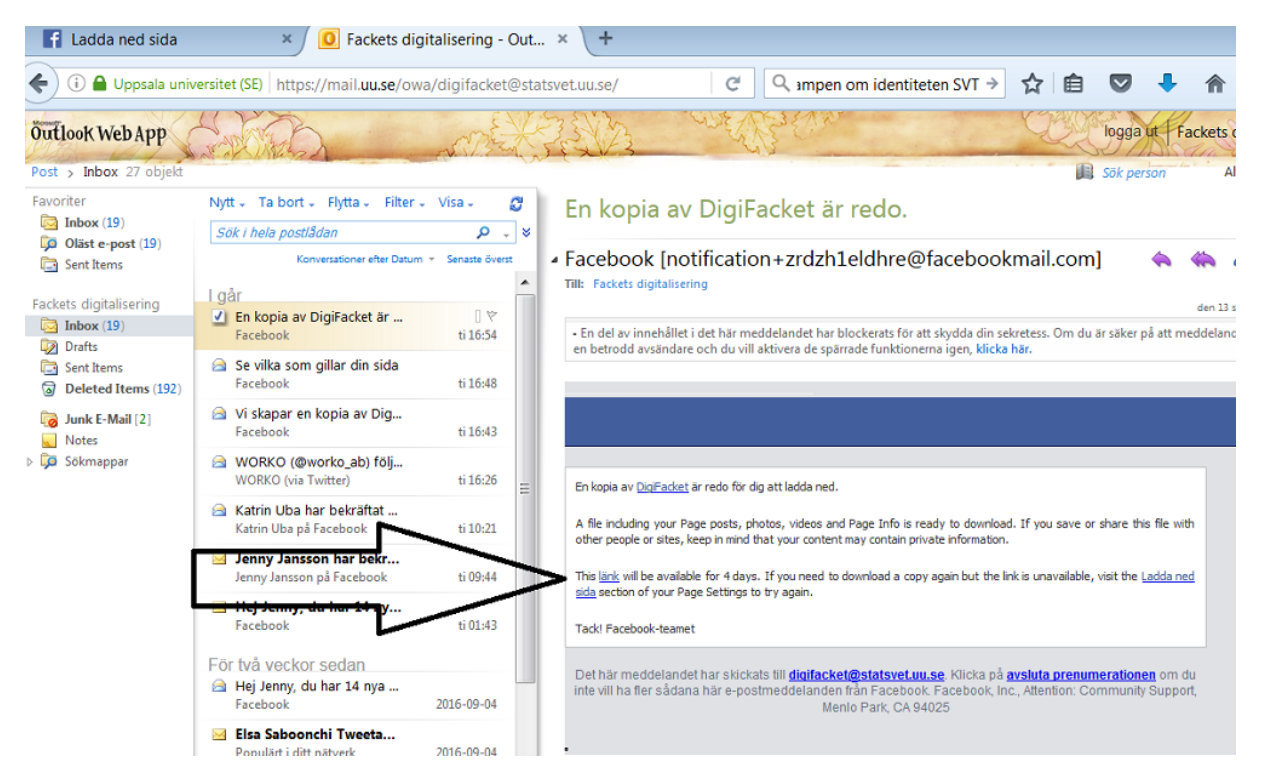

9. I mailet finns en länk till din historik:

Observera att länken bara funkar i några dagar, sen måste en ny nedladdning göras.

## 10. Du förs nu vidare till Facebook. Klicka på "Ladda ned arkiv".

| 0 Fackets digi | gitalisering - Out × 🖪 Ladda ner din information 🛛 × 📑 Ladda                                                                                                    | a ner din information 🛛 🗙 🕂                                  |
|----------------|----------------------------------------------------------------------------------------------------|--------------------------------------------------------------|
| 📄 🛈 🖴   http:  | ps://www. <b>facebook.com</b> /dyi?x=AdlC8XOF8Hp8zWGR                                                                                                    | C Search                                                     |
| f F            | Hitta vänner Q                                                                                                    | Jenny Startsida Hitta v                                      |
|                |                                                                                                    |                                                              |
|                | Ladda ned din information<br>Hämta en kopia av allt du lagt upp på Faceb                                                                                                    | ook.                                                         |
|                | Detta är en kopia av den personliga information som du har lagt upp p<br>din information kommer vi att be dig att ange ditt lösenord på nytt för a<br>konto.                        | å Facebook. För att skydda<br>Itt bekräfta att detta är ditt |
|                | Varning! Skydda ditt arkiv<br>Ditt Facebook-arkiv innehåller känslig information som dina privata log<br>profiluppgifter. Ha detta i åtanke pästa gång du lagrar eller skickar ditt | iginlägg, foton och<br>arkiv                                 |
|                | L LLOeu, une seure i erenue unere Deud en reguer euer europer eur                                                                                                    |                                                              |

Om Facebook Skapa annons Skapa sida Utvecklare Jobba hos oss Sekretess Cookies Annonsval D Användar

9. Det kommer nu att genereras en Zip-mapp med all tillgänglig information från din sida. Spara denna på valfritt ställe i din dator.

| F Ladda ned sida × +                                            |                                                                                                    |                                                                                                    |                                                                                                    |                                                                                            |         |            |        |
|-----------------------------------------------------------------|----------------------------------------------------------------------------------------------------|----------------------------------------------------------------------------------------------------|----------------------------------------------------------------------------------------------------|--------------------------------------------------------------------------------------------|---------|------------|--------|
| (i) A https://www.facebook.com/dyp/1264124                      | 780305938/                                                                                                    | ୯ ୧ ୩                                                                                                    | pen om identit                                                                                                    | teten SVT $\Rightarrow$                                                                    | ☆ 自     |            | ♣ 🏫    |
| f Hitta vänner                                                  |                                                                                                    | Q Jenny                                                                                                    | Startsida                                                                                                    | Hitta vänner                                                                               | - 28. ( | <b>F</b> 6 | )   A= |
| En kopia av di<br>Filen som innehåller<br>sidinformation är red | n sida är redo a<br>din sidas inlägg, fotor<br>do att laddas ned.<br>Starta hämtningen<br>Click här to download. | tt laddas ned<br>Opening facebook-digifac<br>You have chosen to op<br>facebook-digifac<br>which is: Compre<br>from: https://loo<br>What should Firefox C<br>@ Qpen with<br>@ Save File<br>Do this <u>a</u> utom | d<br>samt<br>cket-2016-09-1<br>pen:<br>cket-2016-09<br>essed (zipped)<br>okaside.faceboo<br>do with this file<br>Vindows Exploi<br>atically for file | 4.zip<br>-14.zip<br>Folder (205 KB)<br>ok.com<br>e?<br>rer (default)<br>s like this from n | Now on. | Cance      |        |